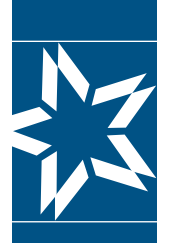

## Christian Brothers Health Benefit Services

# **Participant Resource Section**

Step-by-Step Instructions to access your health benefits Please visit mycbs.org/health

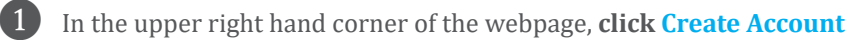

| CHRISTIAN<br>BROTHERS<br>SERVICES | My Kenter My | Help | username | <b>b</b> password | Þ | Login Create Account | - |
|-----------------------------------|--------------|------|----------|-------------------|---|----------------------|---|
| myCBS myHealth myRetire           | ment myRisk  |      |          |                   |   |                      |   |

| 2 |   |
|---|---|
| 4 |   |
|   | ~ |

**Enter the Nine Didgit ID#** (numbers only 9xxxxxxx) from your ID card and the primary member's date of birth. **Click Verify**.

| Health and Wellness                                                                                                    |                                                                              |
|----------------------------------------------------------------------------------------------------|------------------------------------------------------------------------------|
| To activate your ID card please enter your ID# (numbers<br>only) and date of birth in the space to the right and click<br>'Next'. If your ID# contains letters & numbers, only enter<br>the numbers. | (Your ID card is required to complete)<br>Identification Number (ID#): Help? |
|                                                                                                    | Primary Member's Date of Birth:<br>Jan • / 01 • / 2007 •                     |
| →                                                                                                    | Verify                                                                       |

Complete the Personal Information and Security Settings. Please make note of the Username & Password Rules.

|                                                                                                    | ation                                                 |                                          |                                                             |                                                                   |
|----------------------------------------------------------------------------------------------------|-------------------------------------------------------|------------------------------------------|-------------------------------------------------------------|-------------------------------------------------------------------|
| *First Name:                                                                                                    |                                                       |                                          | *Last Name:                                                 |                                                                   |
| Prefix:                                                                                                    | -None-                                                |                                          | Religious Suffix:                                           |                                                                   |
| *Email:                                                                                                    |                                                       |                                          | *Email Confirm:                                             |                                                                   |
| Alternate Email:                                                                                                    |                                                       |                                          | Alternate Email<br>Confirm:                                 |                                                                   |
| Socurity Sotting                                                                                                    |                                                       |                                          |                                                             |                                                                   |
| Username & Passwor<br>- Must contain at I<br>- Mut be at least 8                                                      | <b>d Rules</b><br>east two numbers<br>characters long | - Cannot contain s<br>- Cannot contain y | paces<br>our first name                                     | - Cannot contain your last name<br>- Cannot be your email address |
| Username & Passwor<br>- Must contain at I<br>- Mut be at least 8                                                      | d Rules<br>east two numbers<br>characters long        | - Cannot contain s<br>- Cannot contain y | paces<br>our first name                                     | - Cannot contain your last name<br>- Cannot be your email address |
| Username & Passwor<br>- Must contain at I<br>- Mut be at least 8<br>'Username:                                        | d Rules<br>east two numbers<br>characters long        | - Cannot contain s<br>- Cannot contain y | paces<br>our first name<br>*Password Confirm:               | - Cannot contain your last name<br>- Cannot be your email address |
| Username & Passwor<br>- Must contain at I<br>- Mut be at least 8<br>"Username:<br>'Password:<br>'Security Question 1: | d Rules<br>east two numbers<br>characters long        | - Cannot contain s<br>- Cannot contain y | paces<br>our first name<br>*Password Confirm:<br>*Answer 1: | - Cannot contain your last name<br>- Cannot be your email address |

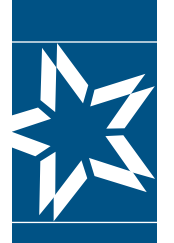

### Christian Brothers Health Benefit Services

## **Participant Resource Section**

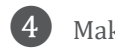

Make your subscription selections, then click Save Profile

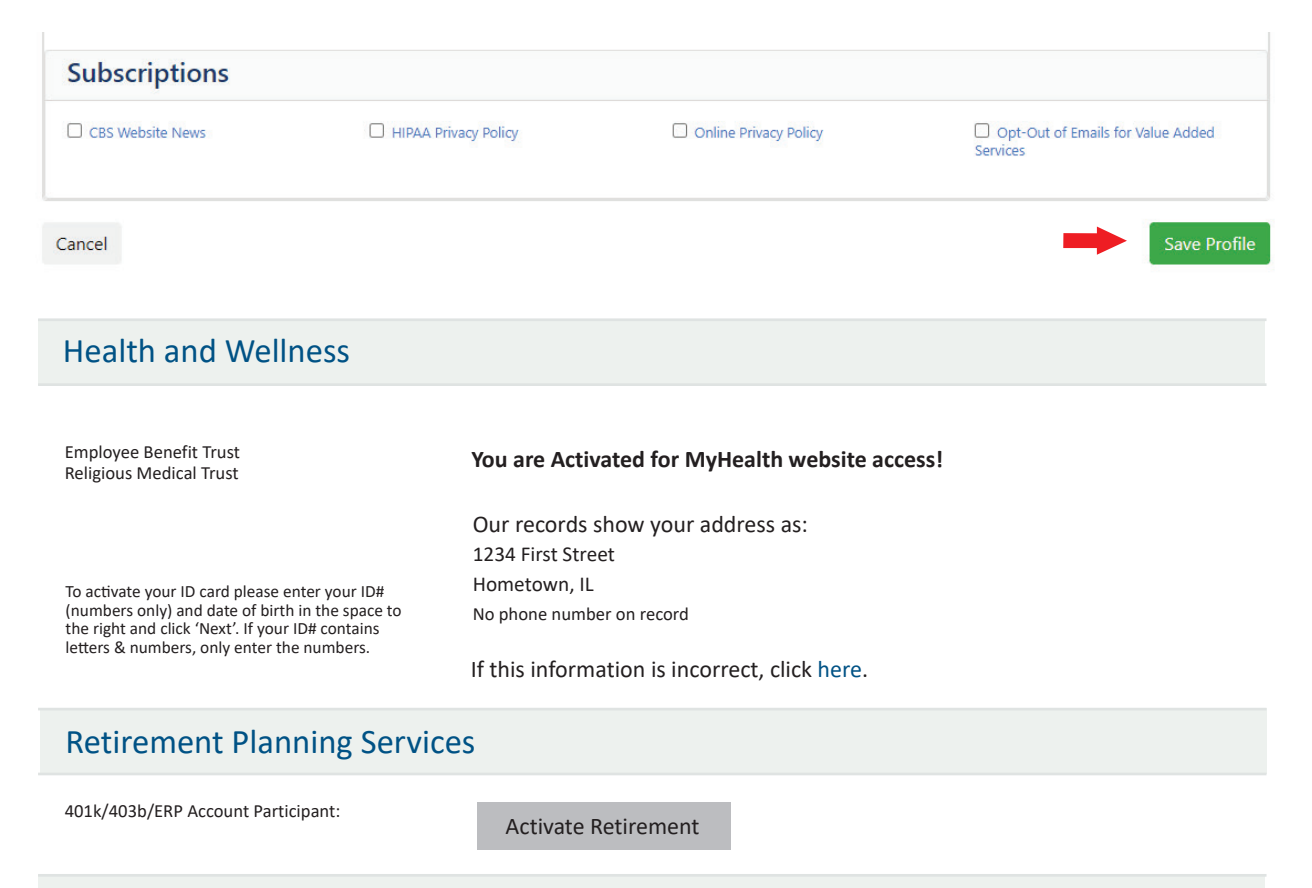

### **Risk Management Services**

Receive emails for Risk Management Seminars:

Yes

Save Profile

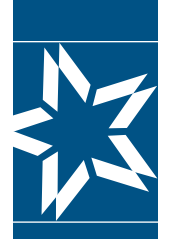

### **Christian Brothers Health Benefit Services**

# **Participant Resource Section**

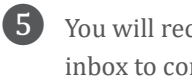

You will receive an email verification request. Please proceed to your email inbox to complete the registration process by clicking the verification link. \* Please note to check your spam folders if you do not see the email verification request in your inbox.

#### **Email Verification**

You will need to click the verification link in the email sent to you at the email address entered in order to continue this process.

#### Personal Information

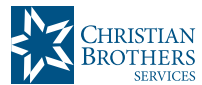

Thank you for registering with Christian Brothers. Please click on the link below to verify your email address and continue the registartion process. This link is active 24 hours (Sat-Thur) or until 10:00 pm (Fri.)

Click here to verify email

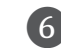

Upon verification, a new window will appear with a link to login to your account.

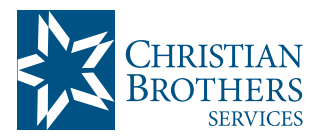

Your email address has been verified.

Click the link below to login to myCBS automatically on this browser.

Or if you prefer, enter the URL http://mycbs.org into a different browser and login using your username and password.

Click here to login

#### Contact Us

#### **Customer Service**

Notice: Please do not send confidential or personal information (like Social Security numbers etc.) through these email addresses. Use our Secure Message Center instead

hbscustomerservice@cbservices.org Secure Message Center Ph: 800.807.0400 Fx: 630.378.2504

#### **Billing & Enrollment**

HBSEnrollmenthelp@cbservices.org Ph: 800.807.9460 Fx: 630.378.3005 Live Chat(8:30AM-4:30PM)

Request a Meeting

Contact List

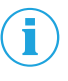

If you have any question, please feel free to reach out to the Billing & Eligibility Department

## mycbs.org/health